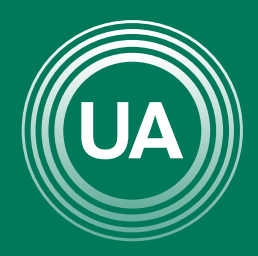

### UNIAGRARIA

Fundación Universitaria Agraria ———— de Colombia ———— LA **U VERDE** DE COLOMBIA

# ACTUALIZACIÓN DEL PERFIL

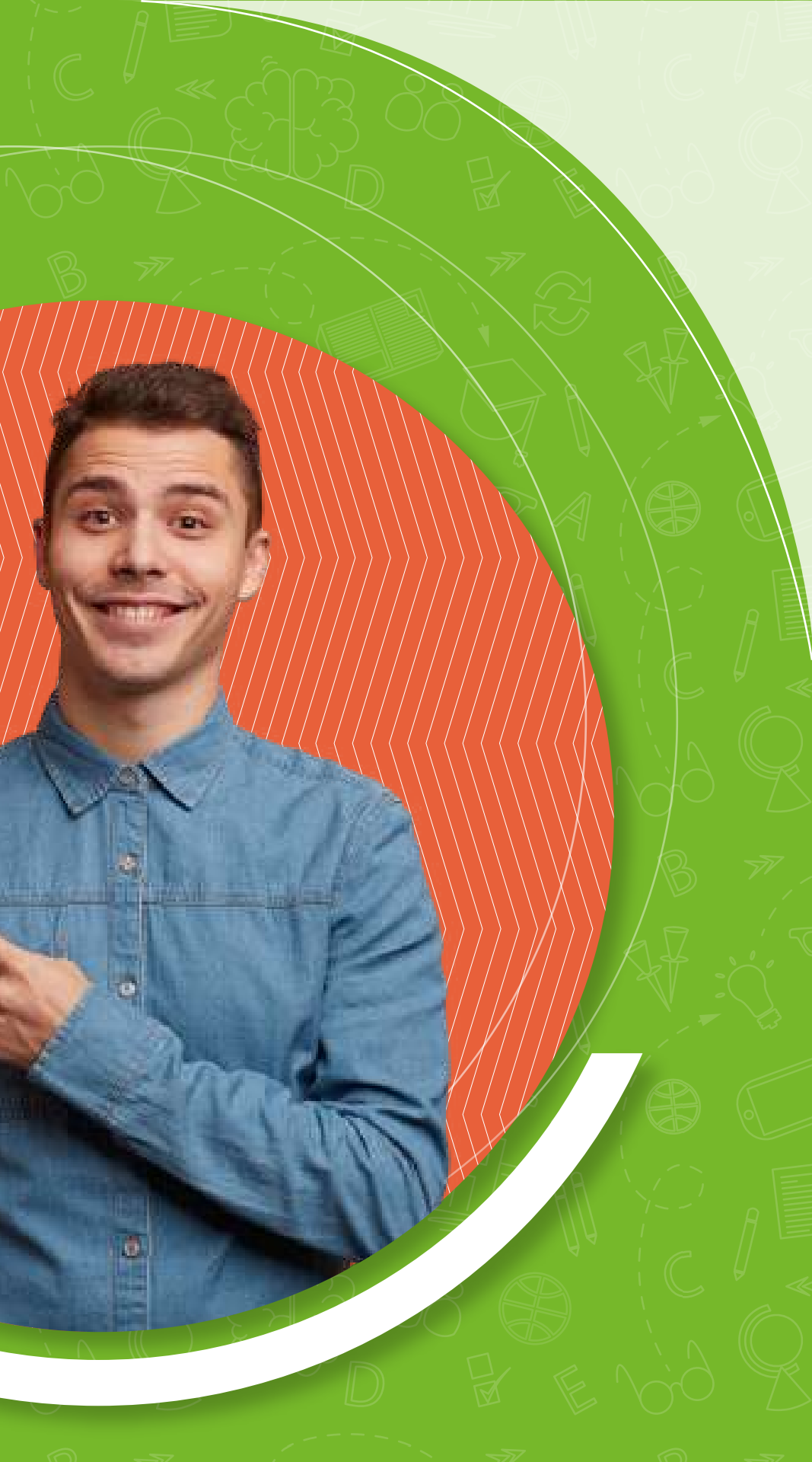

El perfil dentro de Campus Virtual es una de las principales formas para conocer los participantes de un curso virtual. Es de gran importancia mantener actualizada la información personal ya que permite saber un poco más sobre los compañeros y docentes. En el perfil encuentra el nombre del participante, una descripción del participante, una fotografía y las principales formas de contacto (correo electrónico, mensajería o teléfono). La información que se registra solo es visible dentro del Campus Virtual de UNIAGRARIA.

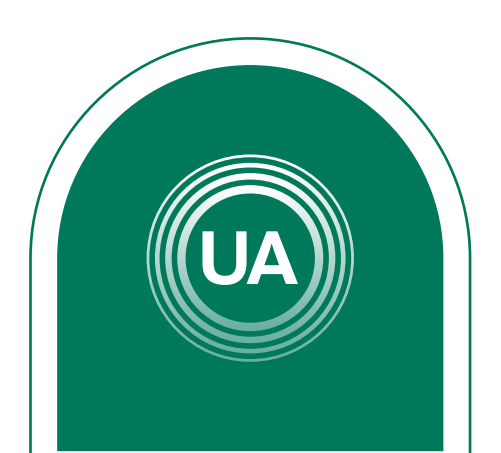

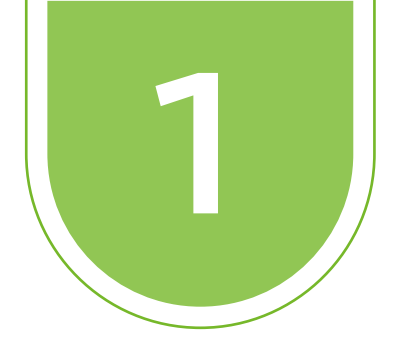

## Para actualizar el perfil, ingrese al *Campus Virtual* y haga clic sobre el nombre del usuario y seleccione la opción *Preferencias*.

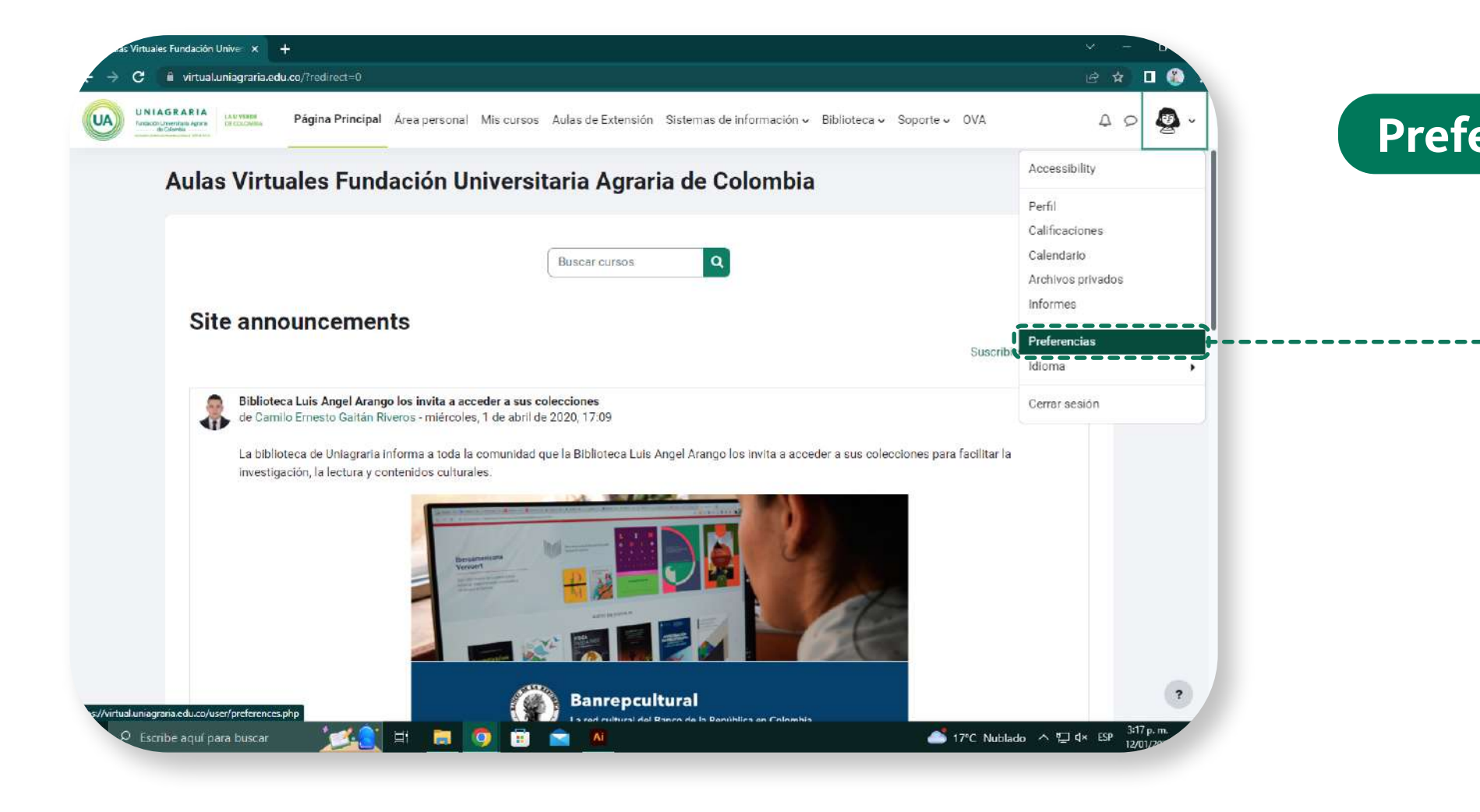

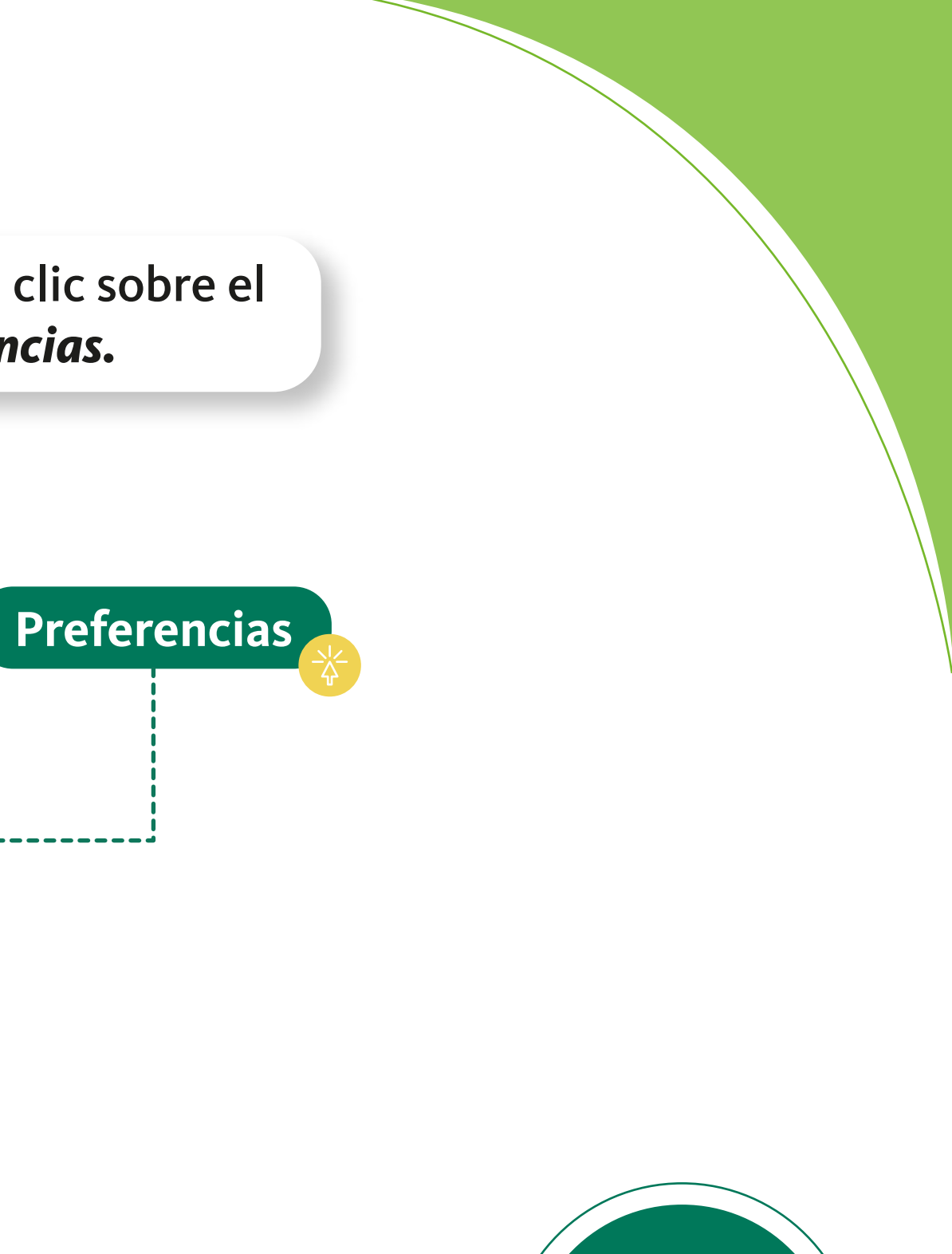

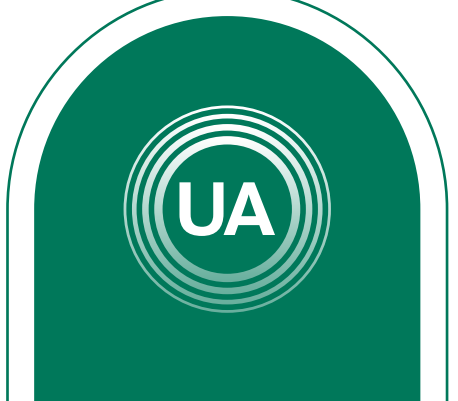

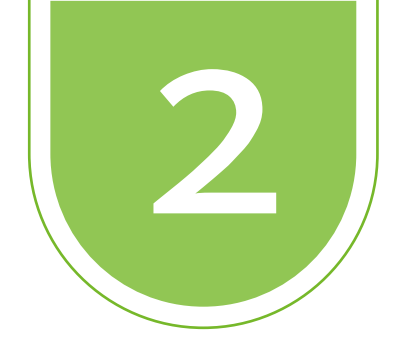

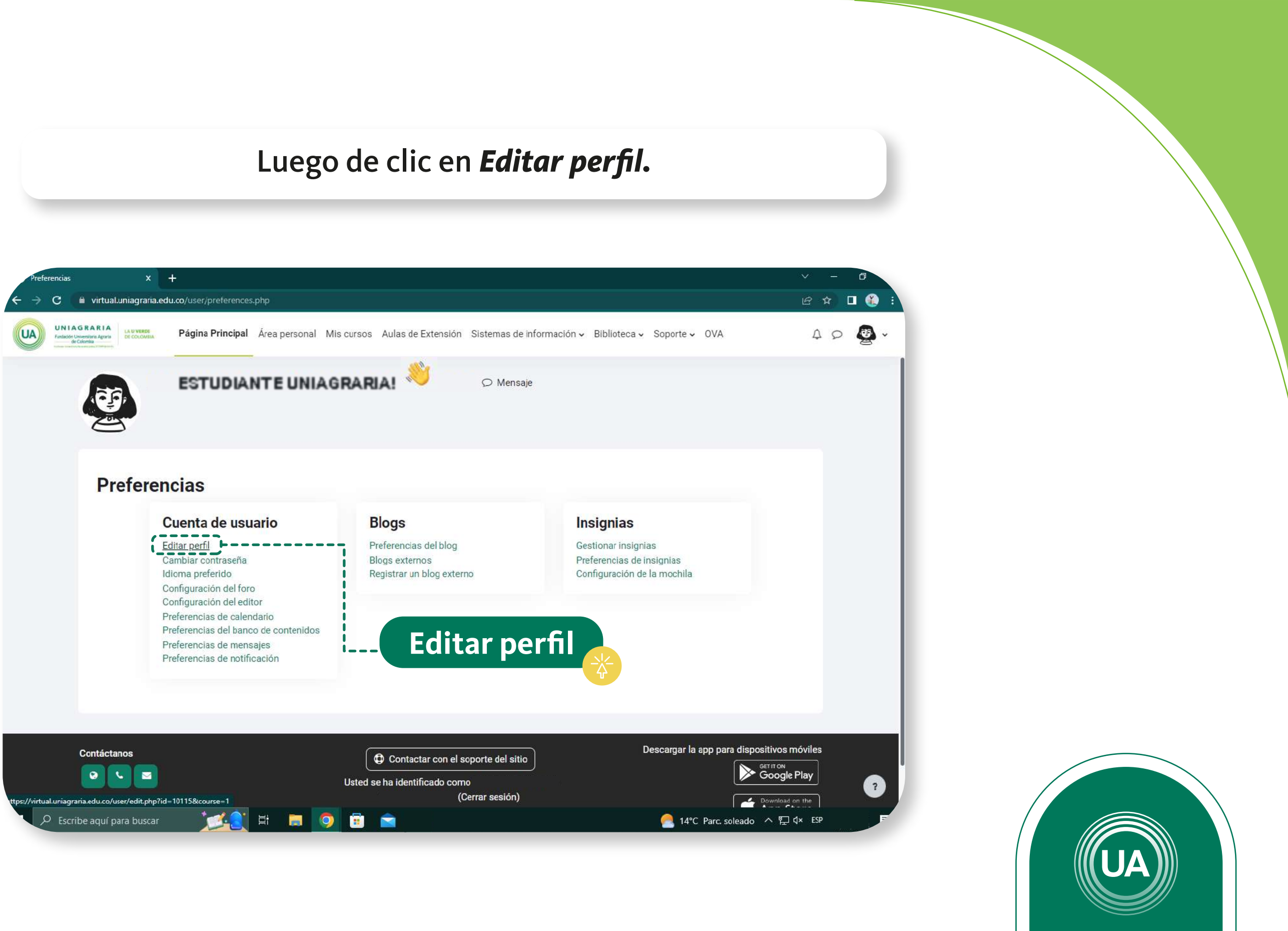

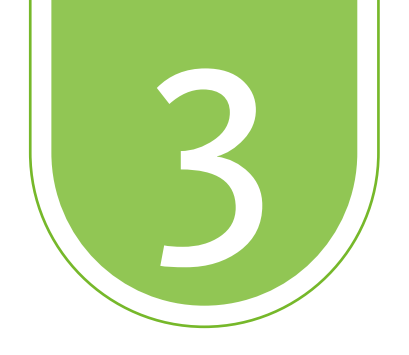

## Al *lado derecho* puede dar clic en *Expandir todo*.

|                          |                                     |                                     |                           |                            |                     |               |          |               |         |                    |          |              |           |              | 0           |
|--------------------------|-------------------------------------|-------------------------------------|---------------------------|----------------------------|---------------------|---------------|----------|---------------|---------|--------------------|----------|--------------|-----------|--------------|-------------|
| 9 Camp                   | pus virtual                         | UNIAGRAK                            | IA: Ed X                  |                            |                     |               |          |               |         |                    |          |              |           |              |             |
| $\leftarrow \rightarrow$ | C                                   | i virtual.                          | uniagraria.edu            | <b>J.co/</b> user/edit.php | #                   |               |          |               |         |                    |          |              |           |              |             |
| UA                       | UNIAG<br>Fundacións Unive<br>de Col | RARIA<br>eniraria Agraria<br>iombia | LA U VERDE<br>DE COLOMBIA | Página Princip             | <b>al</b> Área pers | onal Mis c    | cursos A | Aulas de Exte | ensión  | Sistemas de inforr | mación 🗸 | Biblioteca 🗸 | Soporte 🗸 | OVA          |             |
|                          |                                     |                                     |                           |                            | 2                   |               |          |               |         |                    |          |              |           |              |             |
|                          | P                                   | Preferenci                          | as 👌 Editar               | perfil                     |                     |               |          |               |         |                    |          |              |           |              |             |
|                          |                                     |                                     | $\mathbf{x}$              |                            |                     |               |          |               |         | ∽ Mensaje          |          |              |           |              |             |
|                          |                                     | 1.1                                 | P                         |                            |                     |               |          |               |         |                    |          |              |           |              |             |
|                          |                                     | 201                                 | ~                         |                            |                     |               |          |               |         |                    |          |              |           |              |             |
|                          |                                     |                                     |                           |                            |                     |               |          |               |         |                    |          |              |           |              |             |
|                          |                                     |                                     |                           |                            |                     |               |          |               |         |                    |          |              |           |              |             |
|                          |                                     |                                     |                           |                            |                     |               |          |               |         |                    |          |              |           |              |             |
|                          |                                     |                                     |                           |                            |                     |               |          |               |         |                    |          |              |           |              |             |
|                          |                                     |                                     | C                         |                            |                     |               |          |               |         |                    | 1        |              |           | Ext          | bandir todo |
|                          |                                     | >                                   | Genera                    | <b>a</b> l                 |                     |               |          |               |         |                    |          |              |           |              |             |
|                          |                                     | >                                   | Image                     | n del usua                 | rio                 |               |          |               |         |                    |          |              |           |              |             |
|                          |                                     |                                     |                           |                            |                     |               |          |               |         |                    | <u>i</u> |              |           |              |             |
|                          |                                     | >                                   | Nombr                     | es adicio                  | nales               |               |          |               |         | Evnar              | di       | r tod        |           |              |             |
|                          |                                     |                                     | Interes                   | ac                         |                     |               |          |               |         | схраг              | IUII     |              |           |              |             |
|                          |                                     | 1                                   | interes                   | 505                        |                     |               |          |               |         |                    |          |              | <b>A</b>  |              |             |
|                          |                                     | >                                   | Opcior                    | nal                        |                     |               |          |               |         |                    |          |              |           |              |             |
|                          |                                     | 0                                   | 0                         |                            |                     |               |          |               |         |                    |          |              |           |              |             |
|                          |                                     | $\mathbf{O}$                        | Utros (                   | campos                     |                     |               |          |               |         |                    |          |              |           |              |             |
|                          |                                     |                                     |                           |                            | Ac                  | tualizar info | rmación  | personal      | Cancela | ar                 |          |              |           |              |             |
|                          |                                     |                                     |                           |                            |                     |               |          |               |         |                    |          |              |           |              |             |
|                          |                                     |                                     |                           |                            |                     |               |          |               |         |                    |          |              |           |              |             |
|                          | D Escrib                            | e aquí <u>pa</u>                    | ira buscar                | 1                          |                     |               | <b>1</b> | 2             |         |                    |          |              | <u></u>   | 14°C Nublado | ^ ╦_欰       |
|                          |                                     |                                     |                           |                            |                     |               |          |               |         |                    |          |              |           |              | Stan2007    |

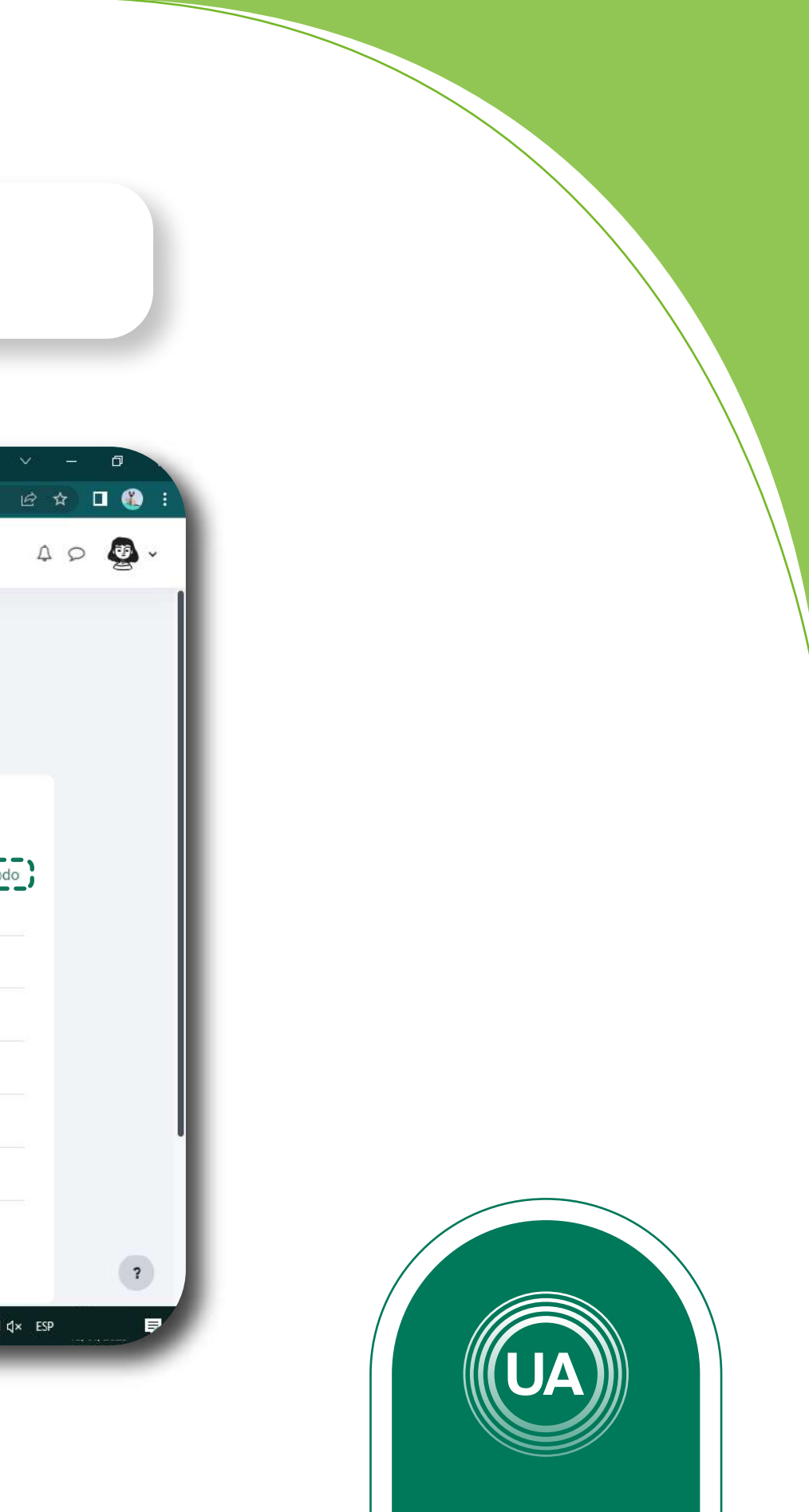

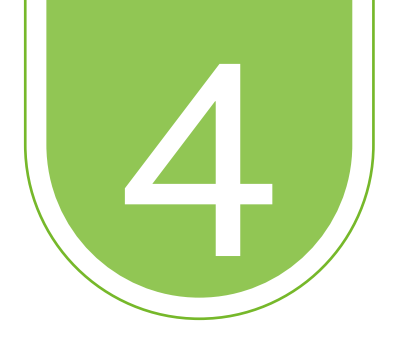

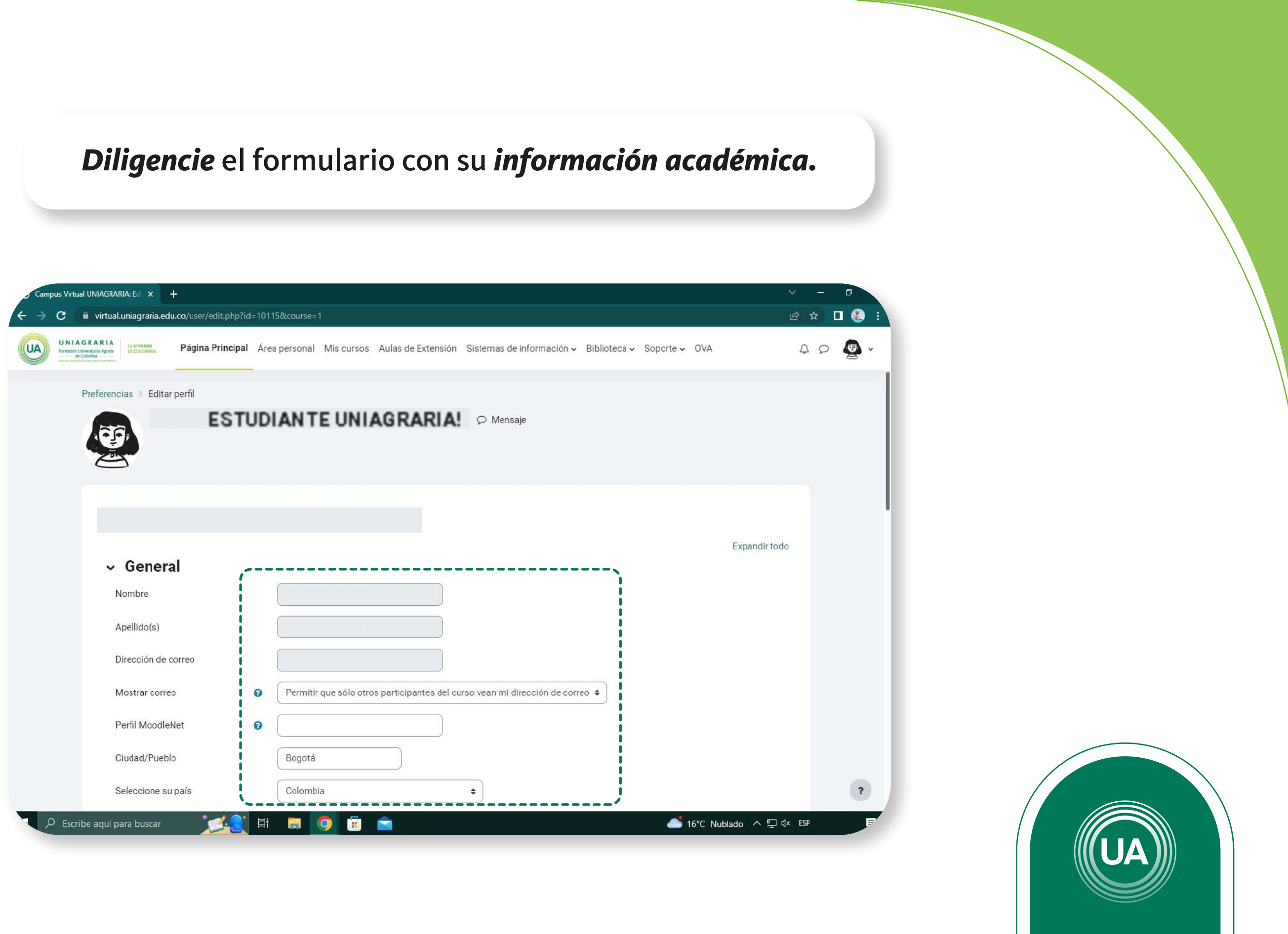

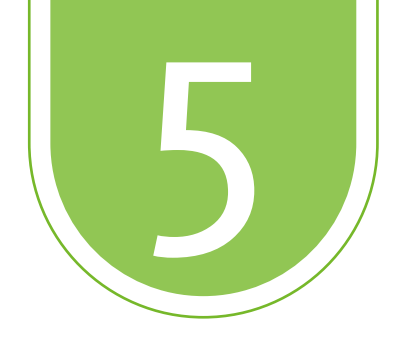

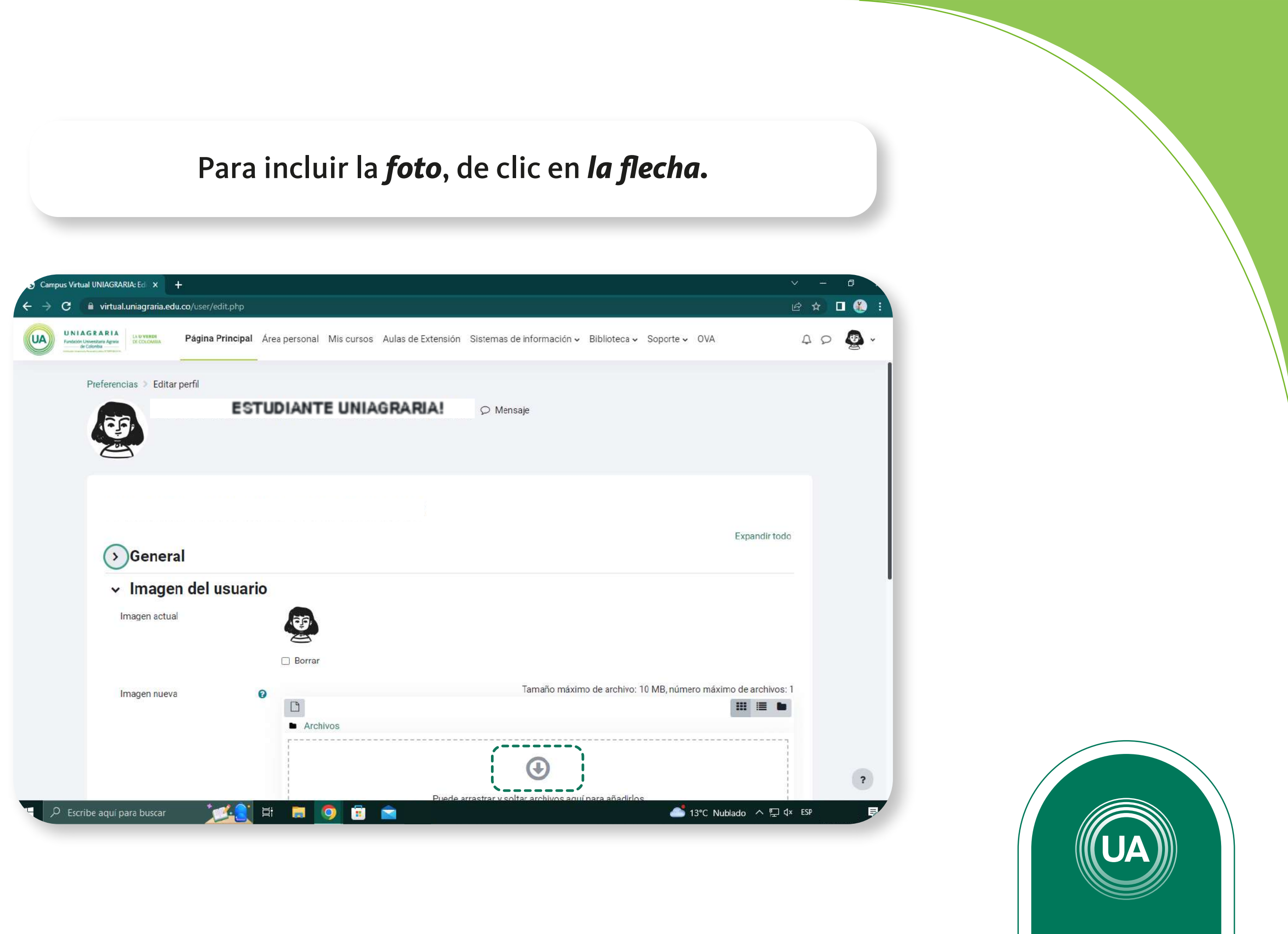

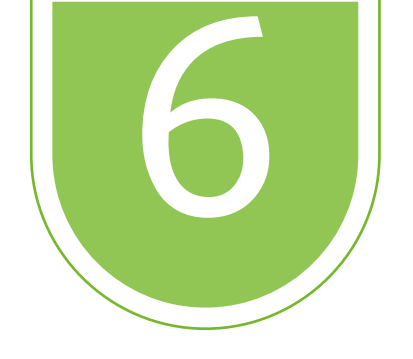

### De clic en el botón "Seleccionar archivo"

| UNIAGRARIA<br>Pretecisio Luberetura Agraita<br>en Calemania | Página Principal Área perso                                  | nal Misicursos Aulas de Extensión Sistemas de información 🗸 Biblioteca 🗸 Soporte 🛩 O         | VA              |  |  |  |  |
|-------------------------------------------------------------|--------------------------------------------------------------|----------------------------------------------------------------------------------------------|-----------------|--|--|--|--|
| ~ Imagen                                                    | Selector de archivos ×                                       |                                                                                              |                 |  |  |  |  |
| imagen actual                                               | n Archivos reclentes                                         |                                                                                              | 6               |  |  |  |  |
| Imagen nueva                                                | Subir un archivo URL de descarga Archivos privados Wikimedia | Adjunto Seleccionar archivo Ninguno archivo selec. Guardar como Autor Seleccionar licencia 📀 | imo de archivos |  |  |  |  |
| Descripción de l                                            |                                                              | Todos los derechos reservados                                                                | j               |  |  |  |  |
| > Nombre                                                    |                                                              | ·/                                                                                           |                 |  |  |  |  |
| > Interese                                                  | s                                                            |                                                                                              |                 |  |  |  |  |

![](_page_7_Picture_3.jpeg)

![](_page_8_Picture_0.jpeg)

## *Busque en su computador* el archivo de la foto. Luego de clic en el botón **"Subir este archivo"**

| fn Archivos<br>recientes |                                            | 1 |  |
|--------------------------|--------------------------------------------|---|--|
| 🚵 Subir un archivo       | Adjunto                                    |   |  |
| 🏊 URL de descarga        | Seleccionar archivo Ninguno archivo selec. |   |  |
| n Archivos privados      | Guardar como                               |   |  |
| 🏐 Wikimedia              |                                            |   |  |
|                          | Autor                                      |   |  |
|                          | LAURA ALEJANDRA TOVAR VANEGAS              |   |  |
|                          | Seleccionar licencia 😮                     |   |  |
|                          | Todos los derechos reservados              |   |  |
|                          | Subir este archivo                         |   |  |
|                          |                                            |   |  |

![](_page_8_Picture_3.jpeg)

![](_page_9_Picture_0.jpeg)

## **Continúe diligenciando** el formulario. Al finalizar de clic en el botón **"Actualizar información personal"**

| J Cam | ipus Virtu                | al UNIAGRAF                               | NA:Ec 🗙                   |                           |            |               |                |                  |                           |                  |           |          |                   |
|-------|---------------------------|-------------------------------------------|---------------------------|---------------------------|------------|---------------|----------------|------------------|---------------------------|------------------|-----------|----------|-------------------|
| ← →   | e                         | 🗎 virtual.                                | uniagraria.e              | du.co/user/edit.pl        | hp?id=1    | 10115&course= | 1              |                  |                           |                  |           |          | Ŀ                 |
| UA    | UNIA<br>Fundición L<br>de | GRARIA<br>Inisenitaria Agraria<br>Calamba | LA U VERDE<br>DE COLOMBIA | Página Princ              | cipal /    | Área personal | Mis cursos     | Aulas de Extensi | ón Sistemas de Informació | n ∽ Biblioteca √ | Soporte 🗸 | OVA      | 3                 |
|       |                           | Preferenc                                 | ias 🔰 Edita               | ar perfil                 |            |               |                |                  |                           |                  |           |          |                   |
|       |                           |                                           |                           |                           |            |               |                |                  | ⊖ Mensaje                 |                  |           |          |                   |
|       |                           |                                           |                           |                           |            |               |                |                  |                           |                  |           |          |                   |
|       |                           | >                                         | Gener                     | al                        |            |               |                |                  |                           |                  |           |          | Expandir todo     |
|       |                           | $\triangleright$                          | Image                     | e <mark>n del us</mark> u | laric      | þ             |                |                  |                           |                  |           |          |                   |
|       |                           | >                                         | Nomb                      | res adicio                | onal       | es            |                |                  |                           |                  |           |          |                   |
|       |                           | >                                         | Intere                    | ses                       |            |               |                |                  |                           |                  |           |          |                   |
|       |                           | >                                         | Opcio                     | nal                       |            |               |                |                  |                           |                  |           |          |                   |
|       |                           | >                                         | Otros                     | campos                    |            | ,             |                | ,                |                           |                  |           |          |                   |
|       |                           |                                           |                           |                           |            | Actualiz      | car informació | on personal Ca   | ncelar                    |                  |           |          |                   |
|       | O Escri                   | be aquí pa                                | ara buscar                | 14                        | <u>)</u> i | at 🥫          | 9 🗉            |                  |                           |                  | 17۹       | C Nublad | lo \land 🖪 🖫 d× E |

![](_page_9_Picture_3.jpeg)